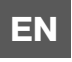

# GEBRUIKERSHANDLEIDING

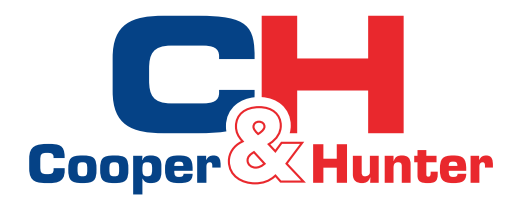

## Smart WIFI

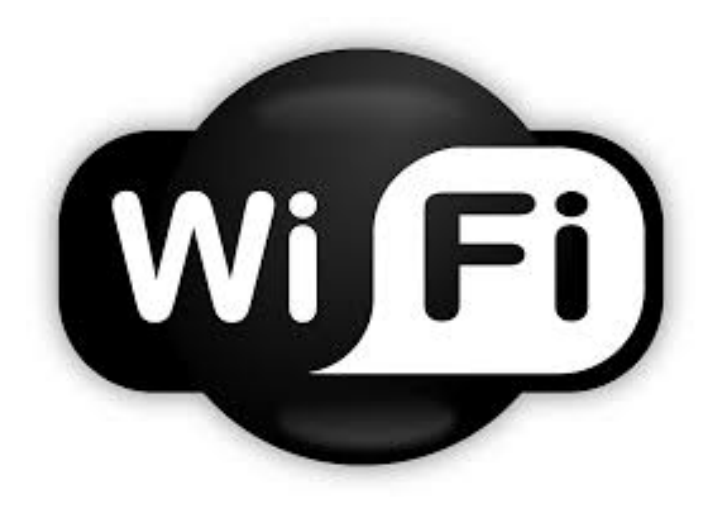

Voor de juiste bediening, lees en bewaar deze handleiding zorgvuldig.

Ontworpen door Cooper & Hunter International Corporation, Oregon, USA www.cooperandhunter.com

### Inhoud

| Download en installeer de App | 1  |
|-------------------------------|----|
| Configuratie                  | 1  |
| Functies - inleiding          | 3  |
| Gebruikersregistie            |    |
| Persoonlijke instelling       | 4  |
| Controle-functies             | 6  |
| Menu-functies                 | 15 |

De software is onderworpen aan bijwerkingen zonder voorafgaande kennisgeving.

### **Operatie-instructies**

#### Download en installeer de App

• Scan de volgende QR code met uw smartphone in en download Wifi Smart.

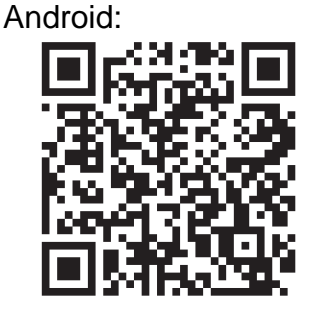

iPhone:

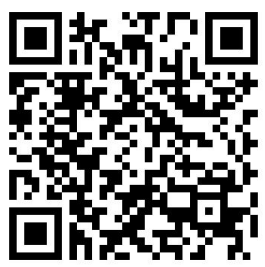

Installeer de App volgens de opgegeven richtlijnen. Wanneer succesvol geïnstalleerd,

verschijnt dit pictogram op de startscherm van uw smartphone icon

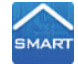

#### Configuratie

Vóór het gebruik, gelieve de volgende configuratie te voltooien om de Wifi-verbinding en afstandsbediening tussen de airconditioner en uw intelligent toestel te waarborgen. 1. De korteafstandskontrole instellen voor de air conditioner met behulp van de wifi-hotspot stap 1: Air conditioner wifi is automatisch ingesteld op AP modus in fabriek. De airconditioner wifi hotspot kunt u zoeken met behulp van uw smart phone. De naam van het wifi-hotspot - zijn de laatste 8 cijfers van het mac-adres van de airconditioner. Het wachtwoord is 12345678.

| 8                                                           | (ML) 중 🔍 🔍 98% 🛢 11:34          |                                                            | P\$1 7 ₽.₽. 98% 11:35 |                                                         | INGI 및 대한 11:35                    |
|-------------------------------------------------------------|---------------------------------|------------------------------------------------------------|-----------------------|---------------------------------------------------------|------------------------------------|
|                                                             | -•• :                           | WLAN                                                       | -• :                  | WLAN                                                    | -0 :                               |
| Smart network sw<br>This function is turned of<br>inserted. | itch<br>1. No SOA card has been | Smart network sw<br>The function is turned of<br>ensetted. | vitch                 | Smart network s<br>This function is turned<br>inserted. | witch<br>off. No SIM card has been |
| WLAN networks                                               |                                 | w 9079020d                                                 |                       | WLAN networks                                           | Canning_                           |
| Gree-a<br>Connected                                         |                                 | Enter passwor                                              | rd                    | a07a020d<br>Connected                                   |                                    |
| a07a020d<br>Saved, Secured                                  |                                 | Show par                                                   | ssword                | Saved, Secure                                           | 1                                  |
| gree-cn<br>Saved, Secured                                   |                                 | Show adv                                                   | vanced options        | gree-dh<br>Saved, Secure                                | 8                                  |
| Gree-ly<br>Secured                                          |                                 | 4 C                                                        | CANCEL CONNECT        | Gree-ly<br>Secured                                      |                                    |
| Gree-ly_5G<br>Secured (WPS at                               | railable)                       | gree-ly_5G<br>Secured (WPS and                             | valiable)             | gree-ly_5G<br>Secured (WPS                              | available)                         |
| greefhdh<br>Secured (WPS a                                  | spilable)                       |                                                            |                       |                                                         |                                    |

Stap 2: Open de App en op het scherm zal de airconditioner, waarmee u zojuist de verbinding heeft opgezet, verschijnen. Klik op deze airconditioner voor toegang en realisatie van de controle van korte afstandsbediening, zoals hieronder aangetoond. Raadpleeg "Functies - inleiding" voor specifieke controlemethoden.

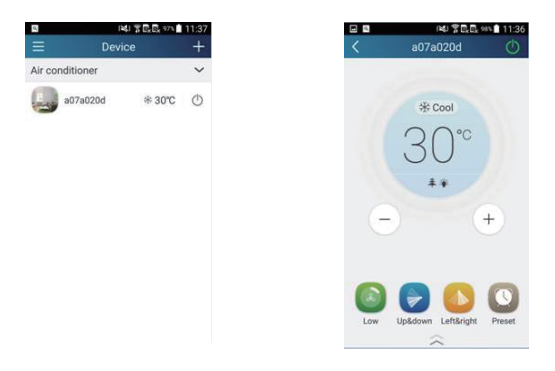

OPMERKING: Een AC kan tegelijk door maximaal 4 mobiele telefoon bediend worden.

2. De korte- en lange afstandsbediening instellingen voor airconditioner aansluitings-router stap 1: Onder korte afstandsbediening, ga terug naar de "Toestel" startpagina. Tik op + in de rechter bovenhoek van de "Toestel" startpagina. Kies " Toestel toevoegen" en ga naar de "Toestel toevoegen". Tik op 'Handmatige configuratie' en ga naar de "Handmatige configuratie".

Stap 2: Kies de juiste netwerknaam en voer het wachtwoord in, kies de server (de server instelling hier moeten hetzelfde zijn als de serverinstellingen in de "Instellingen" hieronder. Anders, zou de afstandsbediening niet werken), tik vervolgens op de knop" Toestel toevoegen" voor de configuratie.

2

Op dit moment verschijnt "collocating" op de APP-interface. De zoemer in de binnentoestel zal een geluid maken, wanneer de collocatie plaats vindt.

|                 | PAU 중 값 값 97% (<br>Device | + | ۹<br>۲              | INU 좋죠죠 974월 11:37<br>Add device                                                                                              | <                        | Manual configuration                  | · · · · · · · · · · · · · · · · · · · | Manual configuration                                  |
|-----------------|---------------------------|---|---------------------|----------------------------------------------------------------------------------------------------|--------------------------|---------------------------------------|---------------------------------------|-------------------------------------------------------|
| Air conditioner | i ≉30°C                   | 0 | Enter<br>œ a<br>⊕ P | device network WFF password for<br>quick configuration<br>77/42/20<br>itease input WFF password<br>Why dee configuration tal? | SSID:<br>PWD:<br>Server: | Tenda, 366A10<br>1234567890<br>Europe | SSID:<br>PWD:<br>Serve                | Tenda_366A10<br>: 123456780d<br>:: Europe<br>Conforma |
|                 |                           |   |                     | Add device<br>Manual configuration                                                                                            |                          | Add device                            |                                       | Add device                                            |

#### **Functies - inleiding**

1. Gebruikersregistratie

Doel: De lange-afstandsbediening

Operatieonële instructies Om voor de eerste keer in te loggen moet u eerst een nieuwe gebruikersnaam registreren. Als u al een gebruikersnaam hebt, sla de registratie stap over en voer uw e-mailadres en wachtwoord in op de "In log pagina" om in te loggen. Als u het wachtwoord vergeet, kunt u het wachtwoord opnieuw instellen.

Operatie-stappen:

(1) Kies het adres van de server.

| 🗆 🖸 🙋 🍯 💭 🔤 🕬 🕱 🗖 🐜 🔊 | 🗟 🗎 16:07 | <ul> <li>Saving screenshot</li> </ul> |        |
|-----------------------|-----------|---------------------------------------|--------|
|                       |           | < Settin                              | gs     |
| Login                 |           | Vibration                             |        |
|                       | ٤         | Message alerts                        |        |
| Settings              |           | Server                                | Europe |
| Backup                |           |                                       |        |
| V Share               |           | Check for updates                     |        |
| 🙂 Help                |           | About menduet                         |        |
| 7 Feedback            |           | About product                         |        |
|                       |           |                                       |        |
|                       | (L) 1     |                                       |        |

(2) Account login: Schuif de pagina 'Toestel' door en ga naar menu-pagina links. Tik op de "Inloggen" ga naar pagina "Gebruikersnaam registreren". Een nieuwe gebruiker moet eerst een gebruikersnaam registreren. Tik op "Registreren".

| Log in №1310 № | Kegister username |
|----------------|-------------------|
| 710            | Email             |
|                | ப் Usemame        |
|                | Password          |
|                | Confirm password  |
|                | Server: Europe    |
| Login          | Register          |
|                |                   |

(3) Account login: Schuif de pagina 'Toestel' door en ga naar menu-pagina links. Tik op de "Inloggen" ga naar pagina "Gebruikersnaam registreren". Een nieuwe gebruiker moet eerst een gebruikersnaam registreren. Tik op "Registreren".

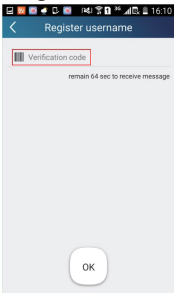

(4) Account login: Schuif de pagina 'Toestel' door en ga naar menu-pagina links. Tik op de "Inloggen" ga naar pagina "Gebruikersnaam registreren". Een nieuwe gebruiker moet eerst een gebruikersnaam registreren. Tik op "Registreren".

|                   | 14(李교) 🗎 10.00        |
|-------------------|-----------------------|
| K Forgot pas      | sword                 |
| Email             |                       |
| Verification code |                       |
|                   | Get verification code |
|                   |                       |
|                   |                       |
|                   |                       |
|                   |                       |
|                   |                       |
|                   |                       |
|                   |                       |
| OK                |                       |
| UK                | )                     |
|                   |                       |

#### 2. Persoonlijke instellingen

Doel: Naam (naam van het toestel, vooraf ingestelde naam, ezv.) en afbeeldingen (toestel afbeelding) in te stellen om gemakkelijk de gebruiker te kunnen identificeren.

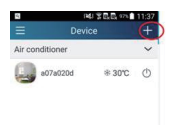

Step 1: Tik en blijf duwen op "a0b417ac" om de pagina "Toestel instellen" te betreden. Tik op "Afbeelding" om de bron van de afbeelding te kiezen. Kies in "Standaard afbeeldingen" of "Foto nemen" of "Kies uit foto's" en sla de afbeelding op.

| #3944 84 4 904 # 1055<br>— Device + | E dit devi       | XBB = 11:43 | K Edit d        | Net g Ja 20101<br>levice Save | 1               | P4 <b>) \$ 세</b> 요 20 |
|-------------------------------------|------------------|-------------|-----------------|-------------------------------|-----------------|-----------------------|
| Air conditioner                     | Image            |             | krage.          |                               | Image           | an bevice 57          |
| a06417ac 0 0                        | Name             | a07a020d    | Name            | babyroom                      | Name            | babyra                |
|                                     | Lock device      |             | Hardware update |                               | Hardware update |                       |
|                                     | Temp unit        | Celsius,    |                 |                               |                 |                       |
|                                     | Firmware updated |             |                 |                               |                 |                       |
|                                     |                  |             | Datasit         |                               | P               | lease select          |
| Edit device                         |                  |             | Take            | phono                         | 60 E            | , 🕄 😁                 |
| Delete                              |                  |             | Choose fro      | in photos                     |                 | ) 😴 🥃                 |
| Canoel                              |                  |             | Car             | lear lear                     |                 | Cancel                |

Step 2: Tik op "Naam" als u de toestelnaam wilt wijzigen, sla het op en de nieuwe naam van het toestel zal verschijnen. Activeer de knop "Blokkeersysteem" om het toestel te vergrendelen - andere smartphones kunnen nu de toestel niet vinden. Tik op 'Temperatuur-eenheid' om de temperatuur-eenheid te wijzigen.

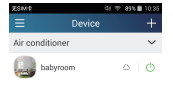

Step 3: Tik op "Firmware bijgewerkt" om de Firmware van het toestel te upgraden, Tik op "1.8" en het toestel zal automatisch opgewaardeerd worden.

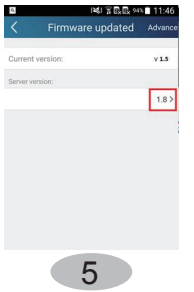

(2) De vooringestelde naam instellen

Step 1: Tik op + in de rechter bovenhoek van de "Toestel" startpagina. Kies" Voorinstellingen toevoegen" en ga naar pagina "Voorinstelling bewerken".

|           |               | 1841 § 1 | 13:54 🔋  |
|-----------|---------------|----------|----------|
|           | Prese         | t edit   |          |
|           |               |          |          |
|           |               |          |          |
|           | 18            | -38      |          |
|           |               |          |          |
|           | 10.           | 20       |          |
|           | 19.           | 39       |          |
|           |               | 10       |          |
|           | 20            | -40      |          |
|           |               |          |          |
|           |               |          |          |
| Name      |               | Ł        | aby room |
| Preset of | levice        |          | babyroom |
| Timer to  | /De           |          | Off      |
| Repeat    |               |          |          |
|           |               |          |          |
| Mon       | line (wed (in | u Fri Sa | Sun      |

Step 2: Kies de tijd. Tik op de "Naam". Zoals aangegeven op de afbeelding, zijn naam is "baby kamer". Voor timer type kiest u "Aan". Kies de herhalende dagen. De instelling van de vooringestelde naam opslaan.

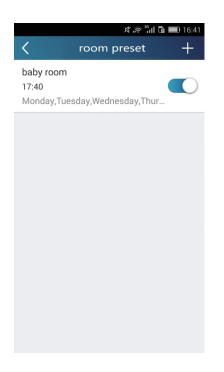

(3) Toestel-beeld instellen,

gelieve naar stappen 1 in 2(1) te verwijzen

#### 3.Controle-functies

(1) Gemeenschappelijke controlefuncties: Algemene controle van de werking van smart-toestellen (aan/uit, temperatuur, snelheid van de ventilator, modus, enz.) en de instelling van de geavanceerde functies (ventilatie, droog, gezondheid, licht, slaap, energiebesparing bovengrens).

Step 1: Algemene controle Ga eerst naar de startpagina "Toestel". Neem "Babyhome" als voorbeeld.

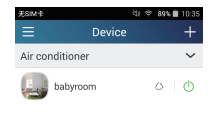

Tik op "babyroom" en ga naar bedieningspagina van de airconditior 🕐 Tik op om de bedieningsschakelaar aan te schakelen.

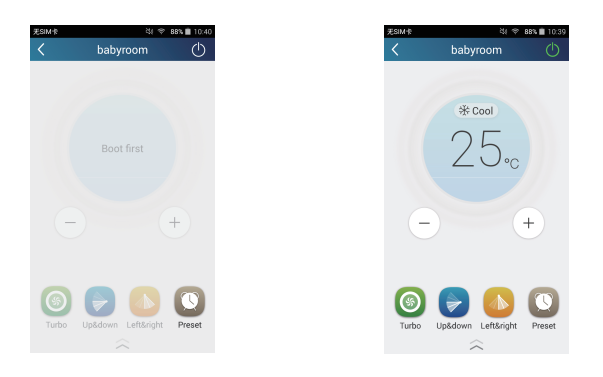

Tik op + of - om de temperatuur te verhogen of verlagen. Tik \* Cool

om dechange werkmodus te wijzigen. Sik op om de pagina van de snelheid van de ventilator instellingen te betreden.

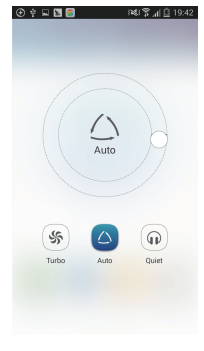

Auto Tik op en draai de cirkel rond de snelheid van de ventilator aan te aanpassen.

speed.

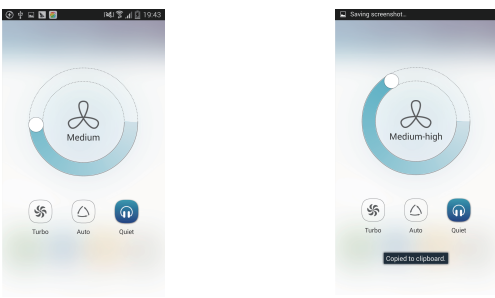

Step 2: Geavanceerde instellingen Tik op om naar de geavanceerde instellingen te gaan. U kunt "Lucht", "Droog", "Gezondheid", "Licht", "Slapen" of "Energiebesparing" kiezen

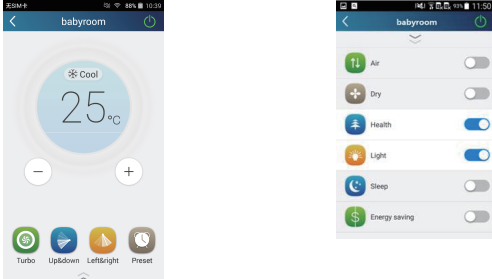

(2) Geavanceerde besturingsfuncties: Instellen van scène; Voorinstelling; Koppeling: Infrarood controle (alleen van toepassing op de smartphone met een ingebouwde infrarood-zender)

Instellen van scène: De werking van de verschillende smart-toestellen met een tik voorinstellen.

Op de pagina "Toestel" tik op de afbeelding van 'Toestel' en ga naar "Scène instellen" pagina.

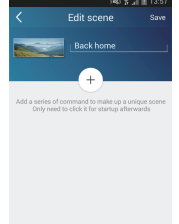

Tik op "Scene toevoegen" en wijzig de naam van de scène, bijvoorbeeld "Terug thuis". Voeg d<u>e uit</u>voerendee toestellen toe.

Tik op [+] om opdrachten toe te voegen. Op de "Kies uitvoeringstoestel" pagina, kies de air conditioner - "babyroom" genoemd. Vervolgens Kies "AAN" of "UIT".

| ک 🐑 🖬 📷 اند ۲۵ اند ۲۵ اند ۲۵ 🖬 🖬 🕑 😧 😧 😧 😧 😧 😧 😧 😧 | <ul> <li></li></ul>                   |
|----------------------------------------------------|---------------------------------------|
| Select one device and add it to scene              | Select one device and add it to scene |
| babyroom                                           | babyroom                              |
| AC                                                 | AC                                    |
| AC                                                 | AC                                    |
| AC                                                 | AC                                    |
| AC                                                 | AC                                    |
| AC                                                 | Please select                         |
| AC                                                 | ON                                    |
| AC AC                                              | Cancel                                |

Ga door met het kiezen van de volgende uitvoeringstoestellen volgens de instructies hierboven. Tik om het interval in te stellen.

| i¥li 🕱 🔏 🏦 13:57                 |              |
|----------------------------------|--------------|
| Edit scene Save                  | Edit scer    |
| Back home                        | Back hor     |
| <ul> <li>babyroom OFF</li> </ul> | + bat        |
| 0.5s                             | Select inter |
| + babyroom ON                    | 0.0          |
|                                  | 0.5          |
|                                  | 1.0          |
|                                  | Yes          |

Tik op "Opslaan". Tik op de foto van de scène weergegeven in 'Toestel' startpagina voor het verzenden van de opdracht. Dan zal de scene "Terug thuis" uitgevoerd worden. U kunt de uitvoeringsvoorwaarden voor deze scène bekijken.

| No SIM Card    |         | ÷ 93%   | 14:36 |
|----------------|---------|---------|-------|
| Ξ              | De      | evice   | +     |
|                | -       |         |       |
| a della        |         | Back    | home  |
| Air condi      | tioner  |         | ~     |
| 🧔 ba           | abyroom | ∿ 18 °C | O     |
| ( <b>L</b> ) A | с       | *23 ℃   | ٥     |
| A              |         | ‰ 16 ℃  |       |
| AI             | с       | * 27 ℃  | ٢     |
|                |         | * 22 ℃  |       |
|                | с       | ÷ 23 ℃  | ٢     |

(3) De voorinstelling bevat een één-toestel voorinstelling en een multi-toestel voorinstelling Één-toestel voorinstelling: Dit kan vooraf de aan-/uitschakeling van een bepaalde toestel op een bepaald tijdstip instellen.

9

Op de startpagina van "Toestel", neem air conditioner "babyroom" als een voorbeeld. Tik op Onderaan de "babyroom" pagina. Vervolgens gaat u naar de pagina "voorinstelling bewerken".

| SIMŦ         |        | 역( 🗢 89% 🛢 10:35 |
|--------------|--------|------------------|
|              | Device |                  |
| ir condition | er     | ~                |
| babyro       | oom    | ∆   Ŏ            |
|              |        |                  |

Schuif omhoog en omlaag de tijd in te stellen. Als u de tijd wenst te synchroniseren, tikt u op 'Synchroniseren'. Als een dergelijke "Hint" interface niet is verschenen, kunt u deze operationele procedure overslaan.

| < Pres        | et edit | Save    |
|---------------|---------|---------|
| 18            | 38      |         |
| 19            | : 39    |         |
| 20            | 40      |         |
| Name          | ba      | by room |
| Preset device | ba      | ibyroom |
| Therestory    | 00      | Off     |

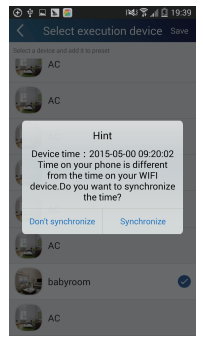

Tik op de "Naam" voor het aanpassen van de huidig vooringestelde naam. Vooraf ingestelde toestel kan niet worden gekozen en het zal bij standaard "babyroom" zijn. Kies "On" voor het type timer. Kies de herhalende dagen om de voorinstelling te voltooien.

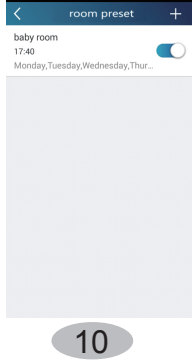

Multi-toestel voorinstelling: Dit kan meerdere toestellen van vooraf instellen voor het uitvoeren van een opdracht op een bepaald tijdstip.

Raadpleeg a.u.b. de instructies voor het voorinstellen van tijd, naam, timer type en herhalende dagen voor een enkel toestel.

Tik op "Toestel voorinstellen" om een of meer toestellen te kiezen. Ga daarna terug naar de pagina "Toestel".

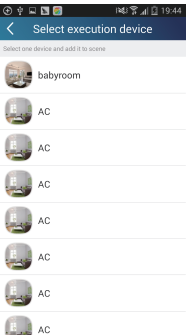

(4) Koppeling (deze functie is van toepassing voor een deel van modellen)

Kies een master-toestel. Wanneer het milieu beantwoordt aan de parameters zoals ingesteld in de master-toestel, de slave-toestellen zullen de opdrachten uitvoeren om de koppeling van toestellen te realiseren.

Stap 1: Stel de parameters van meester-toestel in (kies de meester-toestel, kiest de milieu-parameters, kies de meester-toestelstatus).

Tik op + in de rechter bovenhoek van de "Toestel" startpagina . Kies "Koppeling" en ga naar pagina "Koppeling toevoegen". Tik op "Toestel parameter" om naar de pagina "Toestel selecteren" te gaan. Neem "Babyroom" als voorbeeld. Tik op "babyroom".

|       | 1417.                         | di 🏦 14:49 |
|-------|-------------------------------|------------|
|       | Add linkage                   |            |
| if    |                               |            |
| ( Dev | ice/Environment Parameter/    | Tap to     |
| 0     |                               |            |
| Gim   | e parameter/                  |            |
| then  |                               |            |
| ⊕ Exe | ecute command / Tap to select |            |
|       |                               |            |
|       |                               |            |
|       |                               |            |
|       |                               |            |
|       |                               |            |
|       |                               |            |
|       |                               |            |
|       |                               |            |

11

Ga naar de de pagina "Milieu-parameters kiezen".

| ⊕ ∲ ⊑ ⊯ध 🛱 ⊿  🙆 08:50            |
|----------------------------------|
| Select environment pa Save       |
| When babyroom                    |
| Select one environment parameter |
| °CTemp                           |
| ⊘Mode                            |
| ()On/Off                         |
|                                  |
|                                  |
|                                  |
|                                  |
|                                  |
|                                  |

Tik op "Temperatuur" om naar de "Milieu-parameters kiezen" pagina te gaan. Schuif omhoog of omlaag om de temperatuur aan te passen. Tik op de "Bovengrens" of " Ondergrens".Tik op de "Modus" en "Aan/Uit" om de status van het meester-toestel te kiezen. Tik vervolgens op "Opslaan".

| 141.2.4               | 14:50                                                                                                    |                            |                                             |                                                       |                                                                                                    |
|-----------------------|----------------------------------------------------------------------------------------------------|----------------------------|---------------------------------------------|-------------------------------------------------------|----------------------------------------------------------------------------------------------------|
| nperature par         |                                                                                                    |                            |                                             | <                                                     |                                                                                                    |
|                       |                                                                                                    |                            |                                             |                                                       |                                                                                                    |
|                       |                                                                                                    |                            |                                             | bab                                                   |                                                                                                    |
|                       |                                                                                                    |                            |                                             | Select                                                |                                                                                                    |
| 6                     |                                                                                                    |                            |                                             | °CTi                                                  | am                                                                                                    |
| $\bigcirc$ $\circ$    |                                                                                                    |                            |                                             | жж                                                    | lod                                                                                                    |
| 7                     |                                                                                                    |                            |                                             | 0                                                     | in/                                                                                                    |
|                       |                                                                                                    |                            |                                             |                                                       |                                                                                                    |
|                       |                                                                                                    |                            |                                             |                                                       |                                                                                                    |
| Upper limit Low       | rer limit                                                                                                   |                            |                                             |                                                       |                                                                                                    |
| mand when temperature | rises to                                                                                                    |                            |                                             |                                                       |                                                                                                    |
| amand when temperatur | e drops                                                                                                    |                            |                                             |                                                       | 1                                                                                                    |
|                       | <pre>ido g d in<br/>apperature par<br/>}<br/>0<br/>6 ~c<br/>7<br/>///////////////////////////////////</pre> | reg a reg<br>pperature par | <pre>bit 3    = 430<br/>pperature par</pre> | red by a reduction<br>pperature par<br>6 -c<br>7<br>7 | Image: Section of the section of the section of t |

Step 2: De parameter van de ingestelde tijd voor de koppeling. Tik op "Tijd parameter" om naar de pagina "Tijd instellen" te gaan. Schuif naar rechts om de instelling van tijd aan te schakelen.

|         | N IN                                  | al 🕅 15 O                        |
|---------|---------------------------------------|----------------------------------|
|         | Add linkage                           | Save                             |
| if      | , , , , , , , , , , , , , , , , , , , |                                  |
| 🕐 Devic | e/Environment Parameter               | When<br>r/babyroomo<br>nen ModeF |
| () Time | parameter/                            |                                  |
| then    |                                       |                                  |
| + Exec  | sute command / Tap to selec           | ct                               |
|         |                                       |                                  |
|         |                                       |                                  |
|         |                                       |                                  |
|         |                                       |                                  |
|         |                                       |                                  |

Tik op "Uitvoering tijd"; Tik vervolgens op "Start" en "Stop" voor het instellen van de starttijd en stoptijd respectievelijk. Tik op "OK" in de rechter bovenhoek om de instellingen te bewaren.

|                 | i¥i 🖀 📶 🗎 15:02 | ⊕ † ⊑  | 141 P .                |
|-----------------|-----------------|--------|------------------------|
| Set ti          | me Save         | <      | Select time            |
| 2               |                 |        | 00:00-23:59            |
| tion time       | 00:00-23:59     |        |                        |
| at              |                 | s      | tart Stop              |
| Ion Tue Wed Thu | Fri Sat Sun     |        |                        |
|                 |                 |        |                        |
|                 |                 |        | 3 99                   |
|                 |                 | $\cap$ | $\cap \cdot \cap \cap$ |
|                 |                 | U      | 0.00                   |
|                 |                 |        |                        |
|                 |                 |        |                        |

Tik op de dagen onderaan "Herhalend" om de herhalende dagen te kiezen. Tik vervolgens op "Opslaan".

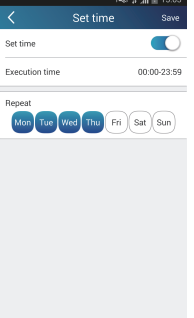

Step 3: Tik op de dagen onderaan "Herhalend" om de herhalende dagen te kiezen. Tik vervolgens op "Opslaan".

|                                                                            | 1888 J.               | 15:03                      |
|----------------------------------------------------------------------------|-----------------------|----------------------------|
| Add linka                                                                  | ge                    | Save                       |
| if                                                                         |                       |                            |
| Device/Environment Pa                                                      | rameter/ba            | ien<br>byroomo<br>n MorleF |
| Time parameter / Monda     The parameter / Monda     The parameter / Monda | 23:59<br>y,Tuesday,We | dnesday,                   |
| then                                                                       |                       |                            |
| Execute command/Te                                                         | to select             |                            |
|                                                                            |                       |                            |
|                                                                            |                       |                            |
|                                                                            |                       |                            |
|                                                                            |                       |                            |
|                                                                            |                       |                            |
|                                                                            |                       |                            |
|                                                                            |                       |                            |

Tik op het toestel dat u wenst te bedienen. Tik op "AAN" of "UIT" en tik vervolgens op " Opslaan" om de koppeling te voltooien.

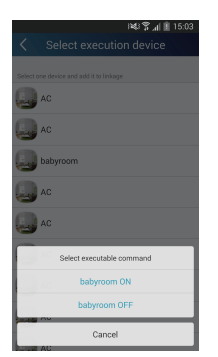

|           | 141 Y ,                                 | n 🖹 15:03                      |
|-----------|-----------------------------------------|--------------------------------|
| <         | Add linkage                             | Save                           |
| if        |                                         |                                |
| ( Device/ | Environment Parameter/                  | When<br>babyroomo<br>nen ModeF |
|           | arameter/00.00-23:59<br>Monday,Tuesday, | Wednesday                      |
| then      |                                         |                                |
|           | e command/ babyroom on                  |                                |
|           |                                         |                                |
|           |                                         |                                |
|           |                                         |                                |
|           |                                         |                                |
|           |                                         |                                |
|           |                                         |                                |
|           |                                         |                                |

Tik op "Opslaan" en herhaal de bovenstaande stappen voor het instellen van de koppeling van verschillende scènes.ral scenes.

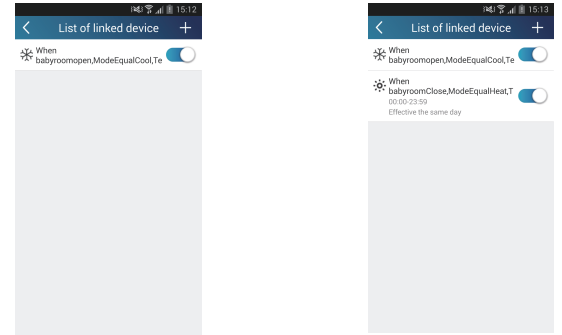

(5) Infrarood controle (alleen van toepassing op de smartphone met een infrarood-zender). Functie: Smartphone kan worden gebruikt als afstandsbediening.
Tik op + in de rechter bovenhoek van de "Toestel" startpagina . Kies "Infrarood" en ga naar pagina "Remote controller". Tik op en schuif omhoog om naar de pagina van geavanceerde functies te gaan.

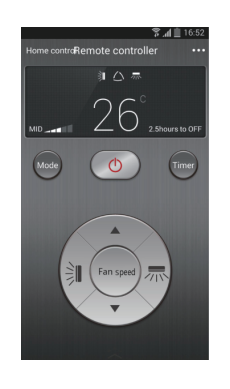

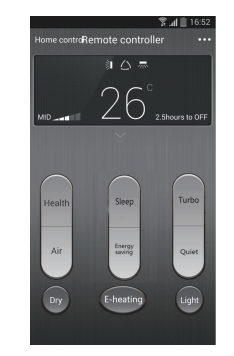

Tik op 💿 om het toestel aan te schakelen. Tik op 💿 om modus te selecteren.

Tik op de eventilatorsnelheid en swing hoek aan te passen. Tik op "Gezondheid", "Energiebesparing", "Slaap" ezv. voor het instellen van de geavanceerde functies.

Tik op "Slaap" naar de pagina "DIY slaap" te gaan. Tik op de pijltjes links en rechts om de tijd van de slaap in te stellen . Tik op de op en neer pijlen om de temperatuur op een specifieke slaaptijd aan te passen.

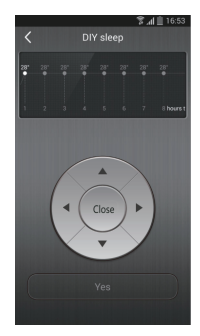

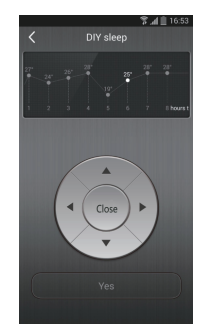

4.Menu-functies

Menufuncties (Uitdelen, Instellen, Geschiedenis, Feedback)

(1) Delen: Om de snelle configuratiegegevens en informatie van de eenheid mee te delen, met inbegrip van lokale uitvoer en lokale import.

Voor lokale import moet u alleen op "Lokaal importeren" tiken en tot het downloaden van gegevens wachten. Lokale export

Stap 1: Lokale gegevens exporteren naar een andere smartphone.

Ga naar menu-pagina aan de linkerkant en tik op "Uitdelen" om naar "Uitdelen" pagina te gaan. Tik vervolgens op "Lokale export".

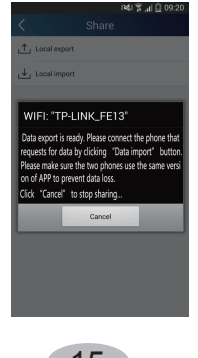

Step 2: Een andere smartphone moet worden geïmporteerd. Tik op de modelnaam en wacht voor het downloaden.

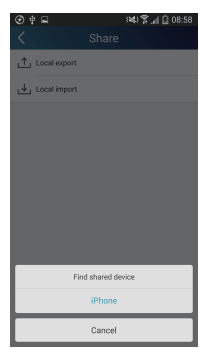

(2) Back-up: Om een back-up van de snelle configuratie-informatie en eenheidinformatie te bewaren, met inbegrip van back-up naar de cloud en back-up lijst op de cloud.

Back-up naar de cloud

Ga naar de menupagina aan de linkerkant en tik op "Back-up".

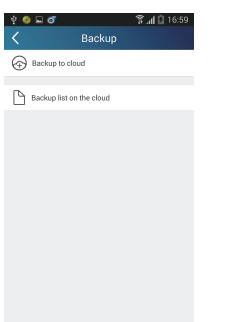

Tik op "Back-up naar de cloud" en tik vervolgens op "Ja". Vervolgens wacht tot het downloaden van de gegevens.

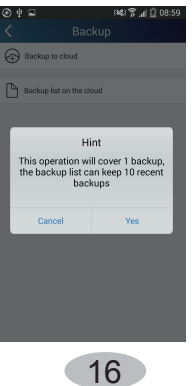

Kies "Back-up lijst op de cloud". Vervolgens zullen de back-gegevens weergegeven worden. Tik op "Gegevens" om de gegevens te downloaden en de gegevens van de lokale eenheid te herstellen.

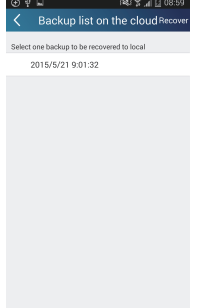

(3) Instellingen

Gebruiker kan trillingen, berichten, server, updates, enz. instellen. De server instelling hier moeten hetzelfde zijn als de serverinstellingen in de eerder vermelde "Configuratie". Anders zou de afstandsbediening ongeldig zijn.

| Vibration<br>Message alerts |        |
|-----------------------------|--------|
| Message alerts              |        |
|                             |        |
| Server                      | Asia 🖌 |
| Check for updates           |        |
| About product               |        |

(4) Feedback

Gebruiker kan feedback met suggesties sturen naar de back-stage beheer voor onderhoud en ontwikkeling.

Tik op "Feedback". Voer uw suggesties in en stuur ze vervolgens op.

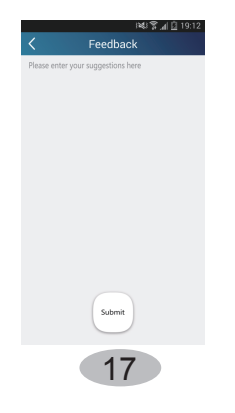

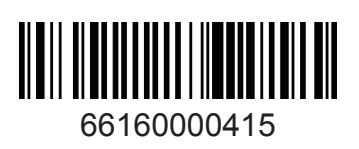